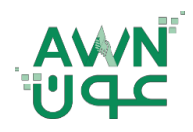

ـــة .. لـصـحــــة وطــ

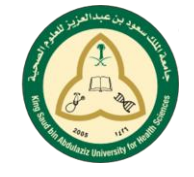

My Co

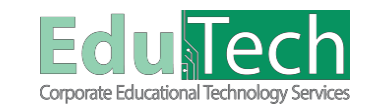

Guide Reference:

ET-AWN-204

Ú-

Version 4

## **Student Calendar**

\_\_امــه

#### How to Access your Calendar:

There are 2 ways to reach your course **Calendar**:

### A. From My Institution Tab:

- 1. Click on the My Institution tab.
- 2. Select Calendar from the Tools panel.

| B. From My | / Blackboard Menu: |  |
|------------|--------------------|--|

- 1. Click on My Blackboard menu at the top right corner.
- 2. Select the calendar icon.

My Gr

|                                        | My Institution RECENTLY W      |
|----------------------------------------|--------------------------------|
| My Institution Notifications Dashboard | C <sup>3</sup>                 |
| Add Module                             |                                |
|                                        |                                |
| Tools                                  |                                |
| Announcements                          | Courses where you are: Student |
| Calendar                               | Health Assessment              |
| Tasks                                  |                                |
| My Grades                              | v My Tasks                     |
| Send Email                             | 11 T                           |
| User Directory                         | My tasks.<br>No trake due      |
| Address Book                           |                                |
| Personal Information                   |                                |
| Goals and Assessments                  |                                |
| Portfolios                             | Tools                          |
|                                        | Settings                       |
| v My Announcements                     | 魚                              |
|                                        |                                |

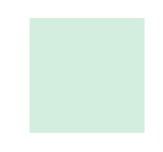

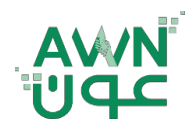

ــة .. لـصـحــــة وطـ

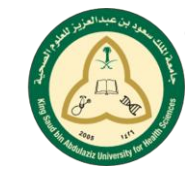

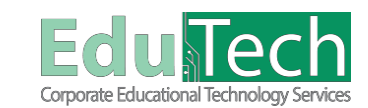

Guide Reference:

ET-AWN-204

ÚL.

Version 4

#### How to Create an Event:

- 1. Select the **plus (+) button** or select a **specific date** to create an event.
- 2. Type the Event Name.
- 3. Select an **Event Date** and the **Start and End time**.
- 4. Type the **Event Description**. There is a 4,000 character limit for event descriptions.

0 01 -

5. Select Save.

| @<br>8                                   |          |                    |          |                 |    | My Institution Course | 💄 Fahad Talal<br>es Strategic Plan 2016 |
|------------------------------------------|----------|--------------------|----------|-----------------|----|-----------------------|-----------------------------------------|
| Gatendar                                 |          |                    |          |                 |    |                       |                                         |
| Calendar                                 | May 2018 |                    |          |                 |    |                       |                                         |
|                                          |          |                    |          |                 |    |                       |                                         |
| K May 2018 >                             |          | Create Event       | 1.1      | *               | 3  |                       |                                         |
| 6 7 8 9 10 17 12<br>13 14 15 16 17 18 19 |          | Calendar: Persona  | V        | 10048-00190 DM  |    |                       |                                         |
| 20 21 22 23 24 25 26<br>27 28 29 30 31   | 6        | Event Description: | N Bepeat | 12016 U2:30 PNI | 10 |                       |                                         |
| CALENDARS                                |          |                    |          |                 |    |                       |                                         |
| ICALENDAR                                |          |                    |          | Save h          | 1  |                       |                                         |

#### How to Delete or Edit an Event:

- 1. Find the **date** of the event in the **main calendar view**.
- 2. **Select** the event to edit or delete it.
  - a. <u>If editing</u>: follow steps 2-5 in the Create a Course Event directions found above.
  - b. If deleting: select Delete and select OK from the window that follows.

# Mit Universitä